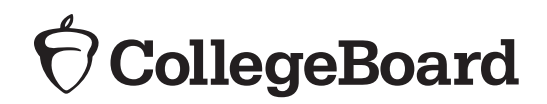

PSAT<sup>®</sup>10 **PSAT**<sup>\*\*</sup>8/9 SAT<sup>°</sup>

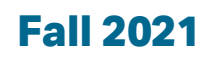

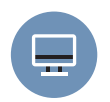

# **Guide for Adjusting Test Settings in TIDE for Accommodations and Supports**

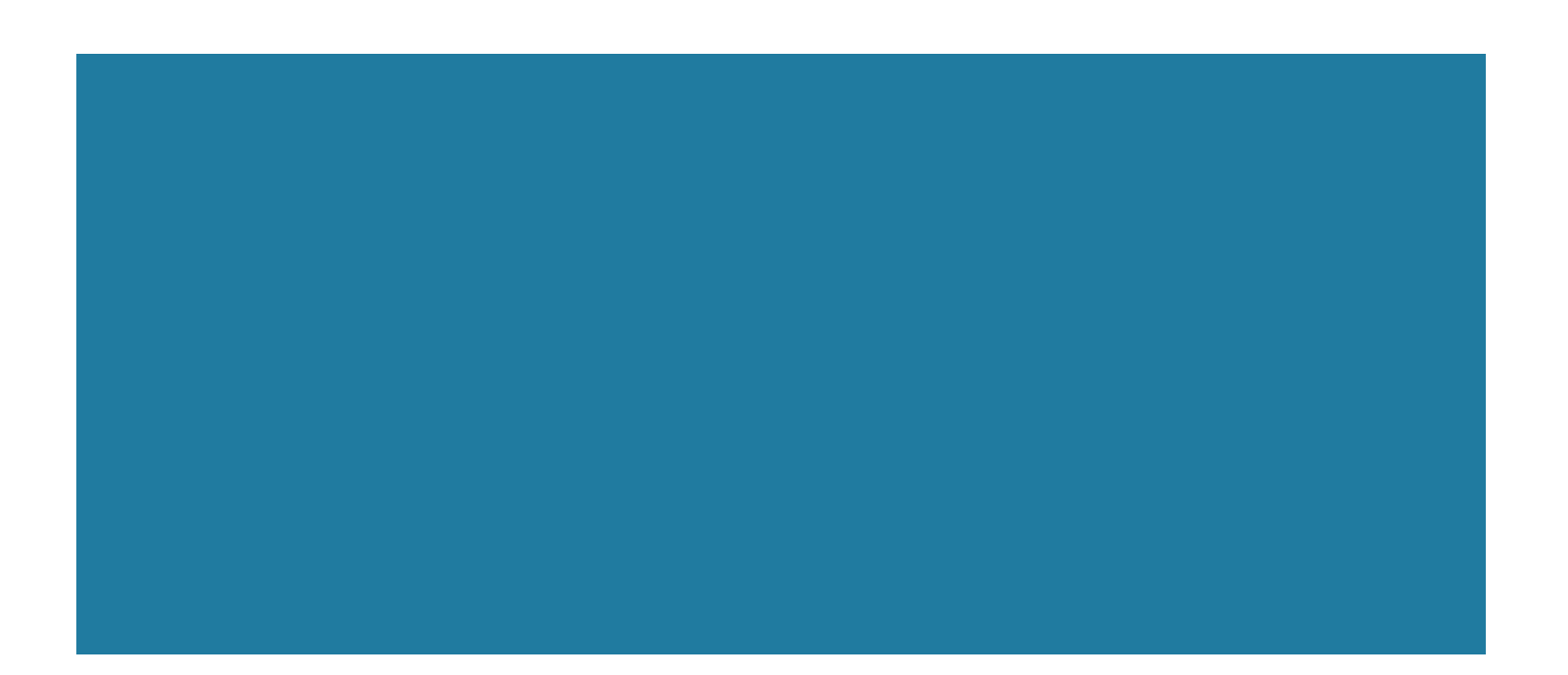

# **Overview**

This guide will assist you with setting accommodations for digital test takers in the Test Information Distribution Engine (TIDE). It provides an overview of accommodations and the digital test settings and tools that are available in the Cambium Assessment Inc. (CAI) Test Delivery System. Contents of this guide are divided into tables listing common Services for Students with Disabilities (SSD) accommodations and instructions for setting or enabling each feature for students' tests. Additional instructions are also provided at **digitaltesting.collegeboard.org/accommodations**.

## About TIDE: View/Edit Test Settings

TIDE's View/Edit screen (shown below) for managing student test settings is divided into multiple sections or categories. Similarly, the tables of this document are divided into the same categories and include instructions for modifying the category in alignment with each student's accommodations or supports. The categories of test settings include:

- Section A: State or College Board Approved Accommodations, page 5
- Section B: Test Time and Breaks, page 7
- Section C: Reading/Seeing Text, page 11
- Section D: Four-Function Calculator, page 16

| - State or College Board Approved Acco  | ommodations (Click more info a  | bove)                   |                                   |                                  |                             |                             |
|-----------------------------------------|---------------------------------|-------------------------|-----------------------------------|----------------------------------|-----------------------------|-----------------------------|
| Acco                                    | mmodations: College Board Accor | nmod 🗸                  |                                   | English Learner (EL) Supports: 🔘 | Yes 🖲 No                    |                             |
| Non-Embedded Accor                      | mmodations: 🔿 Yes 🖲 No          |                         |                                   |                                  |                             |                             |
| - A Test Time and Breaks                |                                 |                         |                                   |                                  |                             |                             |
| Test Time and Breaks                    | 0 - Questionnaire               | 1 - Reading Test        | 2 - Writing and Language Test     | 3 - Math Test - No Calculator    | 4 - Math Test - Calculator  | 5 - SAT Essay               |
| Test Time and Breaks 🔕                  | 0                               | Standard Time           | Standard Time 🔻                   | Standard Time 💌                  | Standard Time 💌             | Standard Time 💌             |
| <ul> <li>Reading/Seeing Text</li> </ul> |                                 |                         |                                   |                                  |                             |                             |
| Reading/Seeing Text                     | 0 - Questionnaire               | 1 - Reading Test        | 2 - Writing and Language Test     | t 3 - Math Test - No Calculator  | 4 - Math Test - Calculator  | 5 - SAT Essay               |
| Text-to-Speech/Assistive Technology 3   | TTS (Read Text Only)            | TTS (Read Text Only)    | ) 🔻 TTS (Read Text Only) 🔻        | TTS (Read Text Only)             | TTS (Read Text Only)        | None                        |
| Zoom   Fant Size 🍘                      | Level 0   12 pt. (No zoom क     | Level 0   12 pt. (No zi | pom 変 Level 0   12 pt. (No zoom 表 | Level 0   12 pt. (No zoom क      | Level 0   12 pt. (No zoom क | Level 0   12 pt. (No zoom क |
| Color Contrast 🛞                        | None   Black on White 🔍         | None   Black on White   | e 🔻 None   Black on White 🔻       | None   Black on White 💌          | None   Black on White       | None   Black on White 💌     |
| Mouse Pointer 🕥                         | System Default                  | System Default          | ▼ System Default ▼                | System Default                   | System Default              | System Default *            |
| Streamline Mode 🕑                       | OFF                             | OFF                     | OFF                               | OFF                              | OFF                         | OFF                         |
| Permissive Mode 🕖                       | OFF                             | OFF                     | OFF                               | OFF                              | OFF                         | OFF                         |
| - E Four-Function Calculator            |                                 |                         |                                   |                                  |                             |                             |
| Four-Function Calculator                | 0 - Questionnaire               | 1 - Reading Test        | 2 - Writing and Language Test     | 3 - Math Test - No Calculator    | 4 - Math Test - Calculator  | 6 - SAT Essay               |
| Four-Function Calculator ()             | 0                               | Ø                       | 0                                 | OFF                              | 0                           | 0                           |

## How to use this guide

Refer to this guide when you are ready to modify student test settings in TIDE for students with accommodations. Even if you plan to import a file into TIDE to set accommodations, refer to this guide first to ensure that you have set the attributes for each student and that you have selected the correct accommodations in your spreadsheet.

For each student, begin with **Section A: State or College Board Approved Accommodations** in TIDE. Then, find the students' accommodation in the first column of **Section A** on page 5 and modify the attributes in TIDE as described in the table row. If students are approved for additional accommodations, you will need to continue to Section B: Test Time and Breaks, page 7; Section C: Reading/Seeing Text on page 11; and/or Section D: Four-Function Calculator on page 16. You will notice that some settings that do not require a change and should remain at their defaulted selection.

## Section A: State or College Board Approved Accommodations (Attributes)

When configuring test settings in TIDE, you must also select the appropriate attributes for **Accommodations**, **English Learner (EL) Supports** and **Non-Embedded Accommodations**, for each student.

**NOTE:** If you will be using a file upload to modify student test settings in bulk, you must manually modify the attributes for each student **before** the upload can be processed. TIDE applies validation rules which will not allow you to save any test settings until attributes are selected for each student.

Follow the instructions in the columns of Section A on page 5 to make a selection from the **Accommodations** drop-down:

- Select **College Board Accommodations** if the accommodations have been approved by College Board's SSD program.
- Select State-Allowed Accommodations if your school is part of a state contract and the accommodations are state allowed, not College Board approved.
- For PSAT 8/9: Make no selection if the student is taking the PSAT 8/9 and their accommodations aren't approved by College Board or the state.

For English Learner (EL) Supports:

- Select Yes for English Learner (EL) Supports only if the student will be using time and one-half (+50%) for English learners.
- Select No (the default option) for students who are only using translated test directions or word-to-word dictionaries.

For Non-Embedded Accommodations:

• Select **Yes** if the student is only testing with accommodations that are administered outside of the platform, e.g., small test setting, preferred seating, etc.

## **Section B: Test Time and Breaks**

In Test Time and Breaks, enable time accommodations for students who are approved for extended time, extra or extended breaks, or breaks as needed. This will enable the clock in the secure browser to reflect their time accommodation; and it will enable the proctor's clock to pause for scripted mid-section breaks.

Test sections in TIDE are displayed in a horizontal list, 0-5. That is:

- 0. Questionnaire
- 1. Reading Test
- 2. Writing and Language Test
- 3. Math Test No Calculator
- 4. Math Test Calculator
- 5. Essay (SAT Only)

Refer to Section B on page 7 to find the approved timing accommodation and follow the instructions for selecting the accommodation for each test section it applies to. You will also find the script number that should be used on test day.

For example, a student who is approved for the extended time accommodation of **Double Time – Reading** should be assigned "Double Time (+100%)" on test sections 1-5. On test day, the proctor must read from Script 3 or Script 5 (on SAT with Essay). No timing selection is needed for the Questionnaire because it is not a timed section.

**NOTE:** If a student is approved for only **breaks** (extra, extended, or as needed), set TIDE for "Extra/Extended Breaks – Standard Time." This setting will allow the proctor to pause the student's test as instructed in the script or as deemed appropriate for the student.

<sup>\*</sup> State Allowed Accommodations result in scores that are not reportable to colleges or for scholarship programs. They should be used only in rare instances. Any student with the Accommodation Type as "State Allowed Accommodation" in TIDE will receive scores; however, they cannot be used for admissions or scholarship purposes.

The Reading/Seeing Text category includes test settings and features that may be enabled for students with various visual accommodation needs. This includes Text-to-Speech, Assistive Technology, Zoom, Font Size, Color Contrast, Mouse Pointer, Streamline Mode and Permissive Mode. In many cases, these features are digital alternatives to the accommodations as you know them. For example, Pre-Recorded Audio/MP3 Streaming is not compatible with the Digital SAT Suite, however, Text-to-Speech is the alternative feature for digital test takers. Using this document, you will find Pre-Recorded Audio/MP3 Streaming in the Accommodation Name column, and a selection of "TTS (Read Text Only) or TTS (Read Text and Graphics)" in the column labeled Text-to-Speech/Assistive Technology.

Locate the student's approved accommodation and follow the guidance in Section C on page 11 to enable the features described below:

- **Text-to-Speech (TTS)** allows the test to be read aloud. Select read text only or read text and graphics based on student's documented need.
  - Read Text Only provides an alternative short description or textual equivalent for an image. This enables the native speech synthesizer to read the text on the screen and the short image description. It is intended for students who do not require a detailed description of images. Students using this accommodation will test with Time and One-half (+50%), please also see Test Time and Breaks on page 7 to adjust the student's test time.
  - Read Text and Graphics provides an alternative long description for an image, graphic, chart, etc. In addition to reading the text on the screen, the native speech synthesizer reads a detailed description of all images, graphics, charts, etc. It is intended for students who require a detailed description in order to process information. Students using this accommodation will test with Double Time (+100%), please also see Test Time and Breaks on page 7 to adjust the student's test time.
- Assistive Technology (AT) enables the use of AT software and hardware (e.g., screen readers, refreshable braille devices, etc.).
- Zoom/Font Size sets font size for presentation of test content.
- Color Contrast displays the test with a different background or font color.
- Mouse Pointer adjusts the mouse/cursor to match color and size preferences.
- Streamline Mode presents questions sequentially without a split screen.
- **Permissive Mode** allows students with AT software and/or hardware to integrate with the secure browser.

## **Section D: Four-Function Calculator**

Enabling **Yes** in this category allows students to use the basic four-function embedded calculator on the Math Test – No Calculator section.

## **Multiple Accommodations**

If a student is approved for multiple accommodations, enable the features by combining instructions across rows. For example, if a student is approved for Reading: Time and one-half (+50%), and Four-Function Calculator, refer to Section B: Test Time and Breaks on page 7, and Section D: Four Function Calculator on page 16.

As a result, in TIDE you will select **Time and One-Half (+50%)** on test sections 1 through 5 and toggle **YES** on **Four-Function Calculator**.

#### Section A — State or College Board Approved Accommodations (Attributes)

4

#### - State or College Board Approved Accommodations (Click more info above)

Accommodations: None

------

English Learner (EL) Supports: O Yes 
 No

Non-Embedded Accommodations: O Yes 

No

#### Support or SSD Approved Accommodation Name

#### **State or College Board Approved Accommodations**

|                                                                                                    |                                                                                                    | Accommodations                                               | Non-Embedded<br>Accommodation | English Learner (EL)<br>Supports |
|----------------------------------------------------------------------------------------------------|----------------------------------------------------------------------------------------------------|--------------------------------------------------------------|-------------------------------|----------------------------------|
| Non-Embedded<br>Accommodations<br>If a student<br>requires additional<br>accommodations,<br>refer to the<br>appropriate sections<br>(e.g., Test Time and<br>Breaks, Reading/<br>Seeing Text,<br>Four-Function<br>Calculator) | <ul> <li>Examples of Non-Embedded Accommodations:</li> <li>Home / Hospital Testing</li> <li>Wheelchair Accessibility</li> <li>Preferential Seating</li> <li>Small Group Testing</li> <li>Food/drink/medication</li> <li>Printed copy of verbal instructions</li> <li>Sign language interpreter for<br/>oral instructions only</li> <li>One-to-one testing</li> <li>Permission to test blood sugar</li> <li>Large Print Test Book –<br/>Other, 14 point, 20 point</li> <li>Raised Line Drawings</li> <li>Writer/Scribe to Record Responses</li> <li>Record answers in test book</li> </ul> | College Board<br>Accommodation<br>(Use None for<br>PSAT 8/9) | Yes                           | No                               |
| EL Supports                                                                                                    | English Learner (EL) Support -<br>50% Extended Time<br>Student receives extended time and extra breaks<br>on all sections of the test. Please also see Time<br>and One-Half (+50%) on page 7.                                                                                                    | None                                                         | No                            | Yes                              |
|                                                                                                    | <b>English Learner (EL) Support - Math Only</b><br>Student receives extended time on the math<br>sections of the test (if allowed by your state).<br>Please also see Test Time and Breaks on<br>page 7 and to set the approved extended time.<br>Contact College Board for additional Instructions<br>for test day.                                                                                                    | State Allowed<br>Accommodation                               | No                            | Yes                              |
|                                                                                                    | English Learner (EL) Supports: Word-to-Word<br>Dictionary or Translated Test Directions<br>Student can use a word-to-word dictionary<br>or printed translated test directions for the<br>entire test.                                                                                                    | None                                                         | No                            | No                               |

#### Section A — State or College Board Approved Accommodations (Attributes)

Y

#### - State or College Board Approved Accommodations (Click more info above)

Accommodations: None

English Learner (EL) Supports: O Yes 

No

Non-Embedded Accommodations: O Yes 

No

|                             | Support or SSD Approved<br>Accommodation Name                                                                                                    | State or College                                             | Board Approved /              | Accommodations                   |
|-----------------------------|----------------------------------------------------------------------------------------------------|--------------------------------------------------------------|-------------------------------|----------------------------------|
|                             |                                                                                                    | Accommodations                                               | Non-Embedded<br>Accommodation | English Learner (EL)<br>Supports |
| Test Time and Breaks        | Test settings and attributes for students who<br>are approved for extra or extended time or<br>breaks should be configured as listed in the<br>columns here.<br>To further adjust settings for students who are<br>also approved for extra or extended time or<br>breaks, please see <b>Section B: Test Time</b> and<br>Breaks on page 7.                                       | College Board<br>Accommodation<br>(Use None for<br>PSAT 8/9) | No                            | No                               |
| Reading/Seeing Text         | Test settings and attributes for students<br>who are approved for reading/seeing text<br>accommodations should be configured as listed<br>in the columns here.<br>To further adjust test settings for students<br>who are also approved for a reading/seeing<br>accommodation such as assistive technology ,<br>please see <b>Section C: Reading/Seeing Text</b> on<br>page 11. | College Board<br>Accommodation<br>(Use None for<br>PSAT 8/9) | No                            | No                               |
| Four-Function<br>Calculator | Test settings and attributes for students<br>approved to test with the four-function<br>calculator should be configured as listed in the<br>columns here.<br>To further adjust test settings for students<br>who are also approved to use the four-function<br>calculator, please see Section <b>D: Four-function</b><br><b>Calculator</b> on page 16.                          | College Board<br>Accommodation<br>(Use None for<br>PSAT 8/9) | No                            | No                               |

| Test Time    | and Breaks | uestionnaire | 1 - Reading Tes     |          | 2 - Writing and Langu | age Test | 3 - Math Test - No Calculat | tor | 4 - Math Test - Calculator | 5 - SAT Es    |
|--------------|------------|--------------|---------------------|----------|-----------------------|----------|-----------------------------|-----|----------------------------|---------------|
| Test Time an | d Breaks 🕜 | 0            | Standard Time       | ,<br>K   | Standard Time         | ٣        | Standard Time               | *   | Standard Time              | Standard Time |
|              |            |              | Standard Time       | L9       |                       |          |                             |     |                            |               |
|              |            |              | Time and One-Half ( | +50%)    |                       |          |                             |     |                            |               |
|              |            |              | Double Time (+100%  | 6)       |                       |          |                             |     |                            |               |
|              |            |              | More than Double Ti | me (>+1  | 00%)                  |          |                             |     |                            |               |
|              |            |              | Extra/Extended Brea | ks-Stand | ard Time              |          |                             |     |                            |               |

| SSD Approved<br>Accommodation Name                                 | Test Ti                                                                 | Script Selection                                                       |                         |
|--------------------------------------------------------------------|-------------------------------------------------------------------------|------------------------------------------------------------------------|-------------------------|
|                                                                    | Section                                                                 | Setting                                                                |                         |
|                                                                    | NOTE: For PSAT 8/9 Research Group:<br>by the settings applied to Sectio | Accommodations for Section 5, the Variable S<br>n 1, the Reading Test. | lection, are determined |
| Reading:                                                           | 1 - Reading Test                                                        | Time and One-Half (+50%)                                               |                         |
| Time and One-Half (+50%)                                           | 2 - Writing & Language                                                  | Time and One-Half (+50%)                                               | Script 3                |
| time and extra breaks on all                                       | 3 - Math Test - No Calculator                                           | Time and One-Half (+50%)                                               | or<br>Script 5          |
| sections of the test.                                              | 4 - Math Test - Calculator                                              | Time and One-Half (+50%)                                               | (SAT with Essay, only)  |
|                                                                    | 5 - Essay                                                               | Time and One-Half (+50%)                                               |                         |
| Reading:                                                           | 1 - Reading Test                                                        | Double Time (+100%)                                                    |                         |
| Double Time (+100%)<br>Student receives extended                   | 2 - Writing & Language                                                  | Double Time (+100%)                                                    |                         |
| time and extra breaks on all                                       | 3 - Math Test - No Calculator                                           | Double Time (+100%)                                                    | Script 4                |
| sections of the test.                                              | 4 - Math Test - Calculator                                              | Double Time (+100%)                                                    |                         |
|                                                                    | 5 - Essay                                                               | Double Time (+100%)                                                    |                         |
| Reading:                                                           | 1 - Reading Test                                                        | More than Double Time (>+100%)                                         |                         |
| More than double time<br>(>+100%)                                  | 2 - Writing & Language                                                  | More than Double Time (>+100%)                                         |                         |
| Student receives extended                                          | 3 - Math Test - No Calculator                                           | More than Double Time (>+100%)                                         | Contact College Board   |
| time and extra breaks on all<br>sections of the test.              | 4 - Math Test - Calculator                                              | More than Double Time (>+100%)                                         |                         |
|                                                                    | 5 - Essay                                                               | More than Double Time (>+100%)                                         |                         |
| Math:                                                              | 1 - Reading Test                                                        | Standard Time                                                          |                         |
| Time and One-Half (+50%)<br>Student receives extended time         | 2 - Writing & Language                                                  | Standard Time                                                          | _                       |
| and extra breaks on only the                                       | 3 - Math Test - No Calculator                                           | - Math Test - No Calculator Time and One-Half (+50%)                   |                         |
| math sections of the test.                                         | 4 - Math Test - Calculator                                              | Time and One-Half (+50%)                                               | <u> </u>                |
|                                                                    | 5 - Essay                                                               | Standard Time                                                          |                         |
| Math:                                                              | 1 - Reading Test                                                        | Standard Time                                                          |                         |
| More than double time                                              | 2 - Writing & Language                                                  | Standard Time                                                          |                         |
| Student receives extended time                                     | 3 - Math Test - No Calculator                                           | More than Double Time (>+100%)                                         | Contact College Board   |
| and extra breaks on only the<br>math sections of the test.         | 4 - Math Test - Calculator                                              | More than Double Time (>+100%)                                         |                         |
|                                                                    | 5 - Essay                                                               | Standard Time                                                          |                         |
| Writing                                                            | 1 - Reading Test                                                        | Standard Time                                                          |                         |
| (Essays/free response):<br>Time and One-Half (+50%)                | 2 - Writing & Language                                                  | Standard Time                                                          |                         |
| Applies to SAT with Essay, Only.<br>Student receives extended time | 3 - Math Test - No Calculator                                           | Standard Time                                                          | Script 1 and Script 3   |
| and an extra break only for the                                    | 4 - Math Test - Calculator                                              | Standard Time                                                          |                         |
| SAT ESSAY.                                                         | 5 - Essay                                                               | Time and One-Half (+50%)                                               |                         |

| Test Time and Breaks 🚱 🔗 Standard Time V Standard Time V Standard Time V Standard Time V Standard Time V | Standard Time |
|----------------------------------------------------------------------------------------------------|---------------|
| Standard Time                                                                                            |               |
| Time and One-Half (450%)                                                                                 |               |
| Time and one train (+5676)                                                                               |               |
| Double Time (+100%)                                                                                      |               |

| SSD Approved<br>Accommodation Name                                                                                          | Test Time                     | Script Selection                      |                       |  |
|----------------------------------------------------------------------------------------------------|-------------------------------|---------------------------------------|-----------------------|--|
|                                                                                                    | Section                       | Setting                               |                       |  |
| Writing:                                                                                                    | 1 - Reading Test              | Standard Time                         |                       |  |
| (Essays/free response):<br>Double time (+100%)<br>Applies to SAT with Essay, Only.                                          | 2 - Writing & Language        | Standard Time                         |                       |  |
| Applies to SAT with Essay, Only.<br>Student receives extended time                                                          | 3 - Math Test - No Calculator | Standard Time                         | Script 1 and Script 4 |  |
| and an extra break only for the                                                                                             | 4 - Math Test - Calculator    | Standard Time                         | -                     |  |
| SAT LSSay.                                                                                                    | 5 - Essay                     | Double Time (+100%)                   |                       |  |
| Writing                                                                                                    | 1 - Reading Test              | Standard Time                         |                       |  |
| (Essays/free response):<br>More than double time (>+100)                                                                    | 2 - Writing & Language        | Standard Time                         |                       |  |
| Applies to SAT with Essay, Only.<br>Student receives extended time                                                          | 3 - Math Test - No Calculator | Standard Time                         | Contact College Board |  |
| and an extra break only for the                                                                                             | 4 - Math Test - Calculator    | Standard Time                         |                       |  |
| SAT Essay.                                                                                                    | 5 - Essay                     | More than Double Time (>+100%)        |                       |  |
| Breaks: Extra<br>Student is given an additional<br>break of a standard length<br>(usually 5 minutes) at scheduled<br>times. | 1 - Reading Test              | Extra/Extended Breaks - Standard Time |                       |  |
|                                                                                                    | 2 - Writing & Language        | Extra/Extended Breaks - Standard Time | -                     |  |
|                                                                                                    | 3 - Math Test - No Calculator | Extra/Extended Breaks - Standard Time | Script 2              |  |
|                                                                                                    | 4 - Math Test - Calculator    | Extra/Extended Breaks - Standard Time | _                     |  |
|                                                                                                    | 5 - Essay                     | Extra/Extended Breaks - Standard Time |                       |  |
| Breaks: Extended                                                                                                    | 1 - Reading Test              | Extra/Extended Breaks - Standard Time |                       |  |
| Student receives the same                                                                                                   | 2 - Writing & Language        | Extra/Extended Breaks - Standard Time |                       |  |
| test takers but is given longer                                                                                             | 3 - Math Test - No Calculator | Extra/Extended Breaks - Standard Time | Script 1              |  |
| breaks (double the standard<br>break time) than standard test                                                               | 4 - Math Test - Calculator    | Extra/Extended Breaks - Standard Time | -                     |  |
| takers.                                                                                                    | 5 - Essay                     | Extra/Extended Breaks - Standard Time |                       |  |
| Breaks: As Needed                                                                                                    | 1 - Reading Test              | Extra/Extended Breaks - Standard Time |                       |  |
| Student is granted breaks                                                                                                   | 2 - Writing & Language        | Extra/Extended Breaks - Standard Time | _                     |  |
| Testing time must stop for the                                                                                              | 3 - Math Test - No Calculator | Extra/Extended Breaks - Standard Time | Script 1              |  |
| duration of the break.                                                                                                    | 4 - Math Test - Calculator    | Extra/Extended Breaks - Standard Time | -                     |  |
|                                                                                                    | 5 - Essay                     | Extra/Extended Breaks - Standard Time | -                     |  |

| Test Time and Breaks   | uestionnaire | 1 - Reading Test       |       | 2 - Writing and Langua | ige Test | 3 - Math Test - No Calculator | 4 - Math Test - Calculator | 5 - SAT Ess   |
|------------------------|--------------|------------------------|-------|------------------------|----------|-------------------------------|----------------------------|---------------|
| Test Time and Breaks 🕜 | 0            | Standard Time          | Ň     | Standard Time          | ٣        | Standard Time                 | Standard Time              | Standard Time |
|                        |              | Standard Time          | 13    |                        |          |                               |                            |               |
|                        |              | Time and One-Half (+5  | 0%)   |                        |          |                               |                            |               |
|                        |              | Double Time (+100%)    |       |                        |          |                               |                            |               |
|                        |              | More than Double Time  | +(>+1 | 00%)                   |          |                               |                            |               |
|                        |              | Extra/Extended Breaks- | Stand | ard Time               |          |                               |                            |               |

SSD Approved Accommodation Name

**Test Time and Breaks** 

**Script Selection** 

|                                                                                                    | Section                       | Setting                                            |                                          |
|----------------------------------------------------------------------------------------------------|-------------------------------|----------------------------------------------------|------------------------------------------|
| Pre-recorded audio<br>(MP3 via streaming)<br>The digital alternative to                                                                                                    | 1 - Reading Test              | Time and One-Half (+50%) or<br>Double Time (+100%) |                                          |
| this accommodation is Text-<br>to-Speech (TTS). Select the<br>Extended Time required and                                                                                                    | 2 - Writing & Language        | Time and One-Half (+50%) or<br>Double Time (+100%) | Time and One-Half:                       |
| apply the same setting to all<br>test sections.<br>Please also see <b>Reading/Seeing</b>                                                                                                    | 3 - Math Test - No Calculator | Time and One-Half (+50%) or<br>Double Time (+100%) | or<br>Script 5                           |
| <b>Text</b> on page 11 to configure the TTS settings: Read Text Only or Read Text and Graphics.                                                                                                    | 4 - Math Test - Calculator    | Time and One-Half (+50%) or<br>Double Time (+100%) | Double Time:<br>use Script 4             |
| Read Text Only = Time and<br>One-Half (+50%)<br>Read Text and Graphics =<br>Double Time (+100%)                                                                                                    | 5 - Essay                     | Time and One-Half (+50%) or<br>Double Time (+100%) |                                          |
| Human Reader<br>The digital alternative to this                                                                                                    | 1 - Reading Test              | Time and One-Half (+50%) or<br>Double Time (+100%) |                                          |
| accommodation is Text-to-<br>Speech (TTS). Select the<br>desired setting (Read Text Only<br>or Read Text and Graphics) and<br>apply to all test sections.<br>Please also see <b>Reading</b> /<br>Seeing Text on page 11 to | 2 - Writing & Language        | Time and One-Half (+50%) or<br>Double Time (+100%) | Time and One-Half :<br>use Script 3      |
|                                                                                                    | 3 - Math Test - No Calculator | Time and One-Half (+50%) or<br>Double Time (+100%) | or<br>Script 5<br>(SAT with Essay, only) |
| configure the TTS settings:<br>Read Text Only or Read Text<br>and Graphics. Read Text Only =                                                                                                    | 4 - Math Test - Calculator    | Time and One-Half (+50%) or<br>Double Time (+100%) | Double Time:<br>use Script 4             |
| Time and One-Half (+50%)<br>Read Text and Graphics =<br>Double Time (+100%)                                                                                                    | 5 - Essay                     | Time and One-Half (+50%) or<br>Double Time (+100%) |                                          |

| Test ⊺ime and Breaks   | uestionnaire | 1 - Reading Test        |       | 2 - Writing and Language Tes |   | 3 - Math Test - No Calculator | 4 - Math Test - Calculator | 5 - SAT Es    |
|------------------------|--------------|-------------------------|-------|------------------------------|---|-------------------------------|----------------------------|---------------|
| Test Time and Breaks 🚱 | 0            | Standard Time           | ¥.    | Standard Time                | 2 | Standard Time 🔻               | Standard Time              | Standard Time |
|                        |              | Standard Time           | 10    |                              |   |                               |                            |               |
|                        |              | Time and One-Half (+50  | %)    |                              |   |                               |                            |               |
|                        |              | Double Time (+100%)     |       |                              |   |                               |                            |               |
|                        |              | More than Double Time ( | >+1   | 00%)                         |   |                               |                            |               |
|                        |              | Extra/Extended Breaks-S | tanda | ard Time                     |   |                               |                            |               |

SSD Approved Accommodation Name

| Accommodation Name                                                                                                    | Test Time                     | and Breaks                           | Script Selection                               |
|----------------------------------------------------------------------------------------------------|-------------------------------|--------------------------------------|------------------------------------------------|
|                                                                                                    | Section                       | Setting                              |                                                |
| State or College Board<br>Approved Accommodations<br>(Attributes)<br>Settings for students who                                      | 1 - Reading Test              |                                      |                                                |
| are not approved for extra or<br>extended time or breaks should<br>remain at the default as listed in<br>the columns here.          | 2 - Writing & Language        |                                      |                                                |
| For each student who is testing<br>with an accommodation,<br>please see <b>Section A: State</b><br><b>or College Board Approved</b> | 3 - Math Test - No Calculator | Standard Time<br>(default selection) | Script 1<br>(unless approved<br>for more time) |
| Accommodations on page 11<br>to ensure that the test attributes<br>are properly set, this includes<br>indicating if the student is  | 4 - Math Test - Calculator    |                                      |                                                |
| testing with a College Board-<br>approved accommodation for<br>PSAT 10, and SAT.                                                    | 5 - Essay                     |                                      |                                                |
| Reading/Seeing Text<br>Settings for students who                                                                                    | 1 - Reading Test              |                                      |                                                |
| extended time or breaks should<br>remain at the default as listed in                                                                | 2 - Writing & Language        |                                      |                                                |
| the columns here.<br>To adjust test settings<br>for students who are also                                                           | 3 - Math Test - No Calculator | Standard Time<br>(default selection) | Script 1<br>(unless approved<br>for more time) |
| approved for a reading/seeing<br>accommodation such as<br>assistive technology, please see                                          | 4 - Math Test - Calculator    |                                      |                                                |
| Section C: Reading/Seeing<br>Text on page 11.                                                                                       | 5 - Essay                     |                                      |                                                |
| Four-Function Calculator<br>Settings for students who                                                                               | 1 - Reading Test              |                                      |                                                |
| extended time or breaks should<br>remain at the default as listed in                                                                | 2 - Writing & Language        |                                      |                                                |
| tne columns here<br>To further adjust test settings<br>for students who are also                                                    | 3 - Math Test - No Calculator | Standard Time<br>(default selection) | Script 1<br>(unless approved<br>for more time) |
| approved to use the four-<br>function calculator, please<br>see <b>Section D: Four-function</b>                                     | 4 - Math Test - Calculator    |                                      |                                                |
| Calculator on page 16.                                                                                                    | 5 - Essay                     |                                      |                                                |

| Reading/Seeing Text                   |                              |                             |                               |                               |                             |                            |
|---------------------------------------|------------------------------|-----------------------------|-------------------------------|-------------------------------|-----------------------------|----------------------------|
| Reading/Seeing Text                   | 0 - Questionnaire            | 1 - Reading Test            | 2 - Writing and Language Test | 3 - Math Test - No Calculator | 4 - Math Test - Calculator  | 5 - SAT Essay              |
| Text-to-Speech/Assistive Technology @ | None                         | None                        | None •                        | None                          | None                        | None                       |
| Zoom   Font Size 🙆                    | Level 0   12 pt. (No zoom 18 | Level 0   12 pt. (No zoom a | Level 0   12 pt. (No zoom 8   | Level 0   12 pt. (No zoom 8   | Level 0   12 pt. (No zoom B | Level 0   12 pt. (No zoom) |
| Color Contrast @                      | None   Black on White        | None   Black on White       | None   Black on White         | None   Black on White         | None   Black on White       | None   Black on White      |
| Mouse Pointer @                       | System Default               | System Default              | System Default                | System Default                | System Default              | System Default             |
| Streamline Mode 2                     | OFF                          | OFF                         | OFF                           | OFF                           | OFF                         | OFF                        |
| Permissive Mode 🕜                     | OFF                          | OFF                         | OFF                           | OFF                           | OFF                         | OFF                        |

#### SSD Approved Accommodation Name

#### **Reading/Seeing Text** Zoom / Streamline Text-to-Speech/ Color Permissive Font Size **Mouse Pointer Assistive Technology** Contrast Mode Mode **Colored Overlay** OFF OFF None Level 0 | 12 pt. Apply one of the System Default The digital alternative to color options to (default selection) (default selection) (default (default (No zoom this accommodation is color each test section. applied) (default selection) selection) contrast. Select a color selection) For example: setting for the student and be 0 - Light Blue sure to select the same color 1 - Light Blue for each test section. 2 - Light Blue 3 - Light Blue 4 - Light Blue 5 - Light Blue Large Print (Large Block) None | OFF OFF None Apply the System Default answer sheet (No bubbles) setting to each Black and White (default selection) (default selection) (default (default test section, as The digital alternative to this (default selection) selection) accommodation is Zoom/ follows: selection) Font Size. Select the desired 0 - Level 1 | 24 pt. font size and apply to all test 1 - Level 1 | 24 pt. sections. 2 - Level 1 | 24 pt. 3 - Level 1 | 24 pt. 4 - Level 1 | 24 pt. 5 - Level 1 | 24 pt. Braille with raised line Apply the setting to each Level 0 | 12 pt. None | System Default OFF ON Black and White drawings, contracted test section, as follows: (No zoom (default selection) (default The digital alternative to this 0 - AT (JAWS, NVDA, (default applied) (default selection) accommodation is Assistive Braille Display, etc.) selection) selection) Technology (AT). This will 1 - AT (JAWS, NVDA, enable the student's device Braille Display, etc.) to use screen readers, braille 2 - AT (JAWS, NVDA, display and other technologies Braille Display, etc.) during the test. 3 - AT (JAWS, NVDA, Braille Display, etc.) 4 - AT (JAWS, NVDA, Braille Display, etc.) 5 - AT (JAWS, NVDA, Braille Display, etc.)

| Reading/Seeing Text                   |                             |                             |                               |                               |                              |                            |
|---------------------------------------|-----------------------------|-----------------------------|-------------------------------|-------------------------------|------------------------------|----------------------------|
| Reading/Seeing Text                   | 0 - Questionnaire           | 1 - Reading Test            | 2 - Writing and Language Test | 3 - Math Test - No Calculator | 4 - Math Test - Calculator   | 5 - SAT Essay              |
| Text-to-Speech/Assistive Technology 📀 | None                        | None •                      | None •                        | None                          | None                         | None                       |
| Zoom   Font Size @                    | Level 0   12 pt. (No zoom 8 | Level 0   12 pt. (No zoom a | Level 0   12 pt. (No zoom B   | Level 0   12 pt. (No zoom 8   | Level 0   12 pt. (No zoom 16 | Level 0   12 pt. (No zoom) |
| Color Contrast @                      | None   Black on White       | None   Black on White 💌     | None   Black on White         | None   Black on White         | None   Black on White 💌      | None   Black on White      |
| Mouse Pointer @                       | System Default              | System Default              | System Default                | System Default                | System Default               | System Default             |
| Streamline Mode 2                     | OFF                         | OFF                         | OFF                           | OFF                           | OFF                          | OFF                        |
| Permissive Mode 🕜                     | OFF                         | OFF                         | OFF                           | OFF                           | OFF                          | OFF                        |

### SSD Approved Accommodation Name

## **Reading/Seeing Text**

|                                                                                                    | Text-to-Speech/<br>Assistive Technology                                                                                                    | Zoom /<br>Font Size                                                                                                    | Color<br>Contrast                         | Mouse Pointer                         | Streamline<br>Mode     | Permissive<br>Mode     |
|----------------------------------------------------------------------------------------------------|----------------------------------------------------------------------------------------------------|----------------------------------------------------------------------------------------------------|-------------------------------------------|---------------------------------------|------------------------|------------------------|
| Magnification Device<br>(Electronic/Non-electronic)                                                                                                    | None<br>(default selection)                                                                                                    | Apply the setting to each                                                                                                    | None  <br>Black and White                 | System Default<br>(default selection) | OFF<br>(default        | OFF<br>(default        |
| The digital alternative to this<br>accommodation is to adjust<br>the Zoom/Font Size. Select<br>the desired font size and<br>apply to all test sections.                                                                                                    | (deladit selection)                                                                                                    | test section, as<br>follows:<br>0 - Level 1   24 pt.<br>1 - Level 1   24 pt.<br>2 - Level 1   24 pt.<br>3 - Level 1   24 pt. | (default<br>selection)                    | (tertait selection)                   | selection)             | selection)             |
|                                                                                                    |                                                                                                    | 4 - Level 1   24 pt.<br>5 - Level 1   24 pt.                                                                                 |                                           |                                       |                        |                        |
| Pre-recorded audio                                                                                                    | Apply the setting to                                                                                                    | Level 0   12 pt.                                                                                                    | None                                      | System Default                        | OFF                    | OFF                    |
| (MP3 via streaming)<br>The digital alternative to<br>this accommodation is<br>Text-to-Speech (TTS).<br>Select the desired setting<br>(Read Text Only or<br>Read Text and Graphics)<br>and apply to all test sections.<br>NOTE: Please also see<br>Test Time and Breaks on<br>page 7 as these students also<br>receive extended time as<br>follows:<br>Read Text Only = Time and<br>One-Half (+50%)<br>Read Text and Graphics =<br>Double Time (+100%) | <ul> <li>each test section, as<br/>follows:</li> <li>0 - TTS (Read Text<br/>Only) or TTS (Read<br/>Text and Graphics)</li> <li>1 - TTS (Read Text<br/>Only) or TTS (Read<br/>Text and Graphics)</li> <li>2 - TTS (Read Text<br/>Only) or TTS (Read<br/>Text and Graphics)</li> <li>3 - TTS (Read Text<br/>Only) or TTS (Read<br/>Text and Graphics)</li> <li>4 - TTS (Read Text<br/>Only) or TTS (Read<br/>Text and Graphics)</li> <li>5 - TTS (Read Text<br/>Only) or TTS (Read<br/>Text and Graphics)</li> <li>5 - TTS (Read Text<br/>Only) or TTS (Read<br/>Text and Graphics)</li> </ul> | (No zoom<br>applied) (default<br>selection)                                                                                  | Black and White<br>(default<br>selection) | (default selection)                   | (default<br>selection) | (default<br>selection) |

| Reading/Seeing Text                   |                             |                             |                               |                               |                              |                             |
|---------------------------------------|-----------------------------|-----------------------------|-------------------------------|-------------------------------|------------------------------|-----------------------------|
| Reading/Seeing Text                   | 0 - Questionnaire           | 1 - Reading Test            | 2 - Writing and Language Test | 3 - Math Test - No Calculator | 4 - Math Test - Calculator   | 5 - SAT Essay               |
| Text-to-Speech/Assistive Technology @ | None                        | None •                      | None                          | None                          | None                         | None                        |
| Zoom   Font Size @                    | Level 0   12 pt. (No zoom 8 | Level 0   12 pt. (No zoom B | Level 0   12 pt. (No zoom 8   | Level 0   12 pt. (No zoom a   | Level 0   12 pt. (No zoom 18 | Level 0   12 pt. (No zoom 8 |
| Color Contrast ?                      | None   Black on White       | None   Black on White       | None   Black on White 🔻       | None   Black on White         | None   Black on White        | None   Black on White       |
| Mouse Pointer @                       | System Default              | System Default              | System Default                | System Default                | System Default               | System Default              |
| Streamline Mode 2                     | OFF                         | OFF                         | OFF                           | OFF                           | OFF                          | OFF                         |
| Permissive Mode 🙆                     | OFF                         | OFF                         | OFF                           | OFF                           | OFF                          | OFF                         |

| SSD Approved<br>Accommodation Name                                                                                                    |                                                                                                    |                                                                 | Reading/Seeing                                      | Text                                  |                               |                               |
|----------------------------------------------------------------------------------------------------|----------------------------------------------------------------------------------------------------|-----------------------------------------------------------------|-----------------------------------------------------|---------------------------------------|-------------------------------|-------------------------------|
|                                                                                                    | Text-to-Speech/<br>Assistive Technology                                                                                                    | Zoom /<br>Font Size                                             | Color<br>Contrast                                   | Mouse Pointer                         | Streamline<br>Mode            | Permissive<br>Mode            |
| Assistive Technology<br>or Assistive Technology<br>Compatible Test Form<br>The digital alternative to this<br>accommodation is Assistive<br>Technology (AT). This will<br>enable the student's device<br>to use screen readers,<br>braille display and other<br>technologies during the test.                                                                                                    | <ul> <li>Apply the setting to each test section, as follows:</li> <li>0 - AT (JAWS, NVDA, Braille Display, etc.)</li> <li>1 - AT (JAWS, NVDA, Braille Display, etc.)</li> <li>2 - AT (JAWS, NVDA, Braille Display, etc.)</li> <li>3 - AT (JAWS, NVDA, Braille Display, etc.)</li> <li>4 - AT (JAWS, NVDA, Braille Display, etc.)</li> <li>5 - AT (JAWS, NVDA, Braille Display, etc.)</li> <li>5 - AT (JAWS, NVDA, Braille Display, etc.)</li> </ul>                                                                                                    | Level 0   12 pt.<br>(No zoom<br>applied) (default<br>selection) | None  <br>Black and White<br>(default<br>selection) | System Default<br>(default selection) | OFF<br>(default<br>selection) | ON                            |
| Human Reader<br>The digital alternative to<br>this accommodation is<br>Text-to-Speech (TTS).<br>Select the desired setting<br>(Read Text Only or Read Text<br>and Graphics) and apply to<br>all test sections.<br>NOTE: Please also see Test<br>Time and Breaks on page 7<br>as these students also receive<br>extended time as follows:<br>Read Text Only = Time and<br>One-Half (+50%)<br>Read Text and Graphics =<br>Double Time (+100%) | <ul> <li>Apply the setting to<br/>each test section, as<br/>follows:</li> <li>0 - TTS (Read Text<br/>Only) or TTS (Read<br/>Text and Graphics)</li> <li>1 - TTS (Read Text<br/>Only) or TTS (Read<br/>Text and Graphics)</li> <li>2 - TTS (Read Text<br/>Only) or TTS (Read<br/>Text and Graphics)</li> <li>3 - TTS (Read Text<br/>Only) or TTS (Read<br/>Text and Graphics)</li> <li>4 - TTS (Read Text<br/>Only) or TTS (Read<br/>Text and Graphics)</li> <li>5 - TTS (Read Text<br/>Only) or TTS (Read<br/>Text and Graphics)</li> <li>5 - TTS (Read Text<br/>Only) or TTS (Read<br/>Text and Graphics)</li> </ul> | Level 0   12 pt.<br>(No zoom<br>applied) (default<br>selection) | None  <br>Black and White<br>(default<br>selection) | System Default<br>(default selection) | OFF<br>(default<br>selection) | OFF<br>(default<br>selection) |
| Writer/Scribe to Record<br>Responses<br>Student is provided a writer<br>to record answers.                                                                                                    | None<br>(default selection)                                                                                                    | Level 0   12 pt.<br>(No zoom<br>applied) (default<br>selection) | None  <br>Black and White<br>(default<br>selection) | System Default<br>(default selection) | OFF<br>(default<br>selection) | OFF<br>(default<br>selection) |

#### Guide for Adjusting Test Settings in TIDE for Accommodations and Supports

| Reading/Seeing Text                   |                             |                             |                               |                               |                              |                             |
|---------------------------------------|-----------------------------|-----------------------------|-------------------------------|-------------------------------|------------------------------|-----------------------------|
| Reading/Seeing Text                   | 0 - Questionnaire           | 1 - Reading Test            | 2 - Writing and Language Test | 3 - Math Test - No Calculator | 4 - Math Test - Calculator   | 5 - SAT Essay               |
| Text-to-Speech/Assistive Technology @ | None                        | None                        | None                          | None *                        | None                         | None                        |
| Zoom   Font Size @                    | Level 0   12 pt. (No zoom 8 | Level 0   12 pt. (No zoom a | Level 0   12 pt. (No zoom 8   | Level 0   12 pt. (No zoom %   | Level 0   12 pt. (No zoom 16 | Level 0   12 pt. (No zoom 8 |
| Color Contrast ?                      | None   Black on White       | None   Black on White       | None   Black on White 🛛 🔻     | None   Black on White         | None   Black on White 💌      | None   Black on White       |
| Mouse Pointer 2                       | System Default              | System Default              | System Default                | System Default                | System Default               | System Default              |
| Streamline Mode 2                     | OFF                         | OFF                         | OFF                           | OFF                           | OFF                          | OFF                         |
| Permissive Mode 🙆                     | OFF                         | OFF                         | OFF                           | OFF                           | OFF                          | OFF                         |

| SSD Approved<br>Accommodation Name                                                                                                    |                                                                                                    |                                                                 | Reading/Seeing                                      | Text                                                                                                    |                               |                               |
|----------------------------------------------------------------------------------------------------|----------------------------------------------------------------------------------------------------|-----------------------------------------------------------------|-----------------------------------------------------|----------------------------------------------------------------------------------------------------|-------------------------------|-------------------------------|
|                                                                                                    | Text-to-Speech/<br>Assistive Technology                                                                                                    | Zoom /<br>Font Size                                             | Color<br>Contrast                                   | Mouse Pointer                                                                                                    | Streamline<br>Mode            | Permissive<br>Mode            |
| <b>Braille Writer</b><br>The digital alternative to this<br>accommodation is Assistive<br>Technology (AT). This will<br>enable the student's device<br>to use screen readers,<br>braille display and other<br>technologies during the test.                       | <ul> <li>Apply the setting to each<br/>test section, as follows:</li> <li>0 - AT (JAWS, NVDA,<br/>Braille Display, etc.)</li> <li>1 - AT (JAWS, NVDA,<br/>Braille Display, etc.)</li> <li>2 - AT (JAWS, NVDA,<br/>Braille Display, etc.)</li> <li>3 - AT (JAWS, NVDA,<br/>Braille Display, etc.)</li> <li>4 - AT (JAWS, NVDA,<br/>Braille Display, etc.)</li> <li>5 - AT (JAWS, NVDA,<br/>Braille Display, etc.)</li> </ul> | Level 0   12 pt.<br>(No zoom<br>applied) (default<br>selection) | None  <br>Black and White<br>(default<br>selection) | System Default<br>(default selection)                                                                                                    | OFF<br>(default<br>selection) | ON                            |
| Other: Linear Presentation<br>The digital alternative to this<br>accommodation is Streamline<br>Mode which arranges the<br>test content vertically. The<br>stimuli appear at the top of the<br>page, and questions appear<br>in sequence below their<br>passages. | None<br>(default selection)                                                                                                    | Level 0   12 pt.<br>(No zoom<br>applied) (default<br>selection) | None  <br>Black and White<br>(default<br>selection) | System Default<br>(default selection)                                                                                                    | ON                            | OFF<br>(default<br>selection) |
| <b>Other: Pointing Device</b><br>The digital alternative to this<br>accommodation is the Mouse<br>Pointer setting. Select a<br>mouse pointer size and color<br>and be sure to select the same<br>color for each test section.                                     | None<br>(default selection)                                                                                                    | Level 0   12 pt.<br>(No zoom<br>applied) (default<br>selection) | None  <br>Black and White<br>(default<br>selection) | Apply one of the<br>pointer options to<br>each test section.<br>For example:<br>0 - Large Green<br>1 - Large Green<br>2 - Large Green<br>3 - Large Green<br>4 - Large Green<br>5 - Large Green | OFF<br>(default<br>selection) | OFF<br>(default<br>selection) |

| Reading/Seeing Text                   |                              |                             |                               |                               |                              |                             |
|---------------------------------------|------------------------------|-----------------------------|-------------------------------|-------------------------------|------------------------------|-----------------------------|
| Reading/Seeing Text                   | 0 - Questionnaire            | 1 - Reading Test            | 2 - Writing and Language Test | 3 - Math Test - No Calculator | 4 - Math Test - Calculator   | 5 - SAT Essay               |
| Text-to-Speech/Assistive Technology 2 | None                         | None *                      | None                          | None                          | None                         | None                        |
| Zoom   Font Size @                    | Level 0   12 pt. (No zoom 16 | Level 0   12 pt. (No zoom 1 | Level 0   12 pt. (No zoom 8   | Level 0   12 pt. (No zoom 8   | Level 0   12 pt. (No zoom 16 | Level 0   12 pt. (No zoom 8 |
| Color Contrast @                      | None   Black on White        | None   Black on White *     | None   Black on White         | None   Black on White         | None   Black on White 💌      | None   Black on White       |
| Mouse Pointer @                       | System Default               | System Default              | System Default                | System Default                | System Default               | System Default              |
| Streamline Mode 2                     | OFF                          | OFF                         | OFF                           | OFF                           | OFF                          | OFF                         |
| Permissive Mode 🕜                     | OFF                          | OFF                         | OFF                           | OFF                           | OFF                          | OFF                         |

#### SSD Approved Accommodation Name

#### **Reading/Seeing Text** Zoom / Streamline Permissive Text-to-Speech/ Color Assistive Technology Font Size **Mouse Pointer** Contrast Mode Mode None | OFF OFF State or College Board None Level 0 | 12 pt. System Default Black and White Approved Accommodations (default selection) (default selection) (default (default (No zoom (Attributes) applied) (default (default selection) selection) Settings for students who do selection) selection) not have a Reading/Seeing Text accommodation should remain at the default as listed in the columns here. For each student who is testing with an accommodation, please see Section A: State or College Board Approved Accommodations on page 5 to ensure that the test attributes are properly set, this includes indicating if the student is testing with a College Boardapproved accommodation for PSAT 10, and SAT. **Test Time and Breaks** None Level 0 | 12 pt. None | System Default OFF OFF Black and White Settings for students who do (default selection) (No zoom (default selection) (default (default not have a Reading/Seeing applied) (default (default selection) selection) Text accommodation should selection) selection) remain at the default as listed in the columns here. To adjust settings for students who are also approved for extra or extended time or breaks, please see Section B: Test Time and Breaks on page 7. OFF Four-Function Calculator None | OFF None Level 0 | 12 pt. System Default Black and White Settings for students who do (default selection) (No zoom (default selection) (default (default not have a Reading/Seeing applied) (default (default selection) selection) Text accommodation should selection) selection) remain at the default as listed in the columns here. To adjust settings for students who are also approved to use the four-function calculator, please see Section D: Four-Function Calculator on page 16.

## Section D — Four-Function Calculator

| SSD Approved Accommodation Name                                                                                                    | Test<br>and B                    | Time<br>reaks                        | Script<br>Selection                            | Four-Function<br>Calculator |  |
|----------------------------------------------------------------------------------------------------|----------------------------------|--------------------------------------|------------------------------------------------|-----------------------------|--|
|                                                                                                    | Section                          | Accommodation                        |                                                |                             |  |
| Four-Function Calculator<br>Student has permission to use a four-<br>function calculator for Math Test —<br>No Calculator                                                                                                    | 4 - Math Test -<br>Calculator    | Standard Time<br>(default selection) | Script 1<br>(unless approved<br>for more time) | ON                          |  |
| Reading: Time and One-Half (+50%)<br>& Four-function calculator                                                                                                    | 1 - Reading Test                 | Time and One-Half<br>(+50%)          | Script 3 or Script 5<br>(SAT with Essay,       | ON                          |  |
| Student receives extended time and extra<br>breaks on all<br>sections of the test and can use                                                                                                    | 2 - Writing & Language           | Time and One-Half<br>(+50%)          | only)                                          |                             |  |
| a calculator on the Math Test —<br>No Calculator                                                                                                    | 3 - Math Test -<br>No Calculator | Time and One-Half<br>(+50%)          |                                                |                             |  |
|                                                                                                    | 4 - Math Test -<br>Calculator    | Time and One-Half<br>(+50%)          |                                                |                             |  |
|                                                                                                    | 5 - Essay                        | Time and One-Half<br>(+50%)          |                                                |                             |  |
| State or College Board Approved<br>Accommodations (Attributes)<br>Settings for students who do not have the<br>four-function calculator accommodation<br>should remain at the default as listed in<br>the columns here.<br>For each student who is testing<br>with an accommodation, please see | 1 - Reading Test                 | Standard Time (default selection)    | Script 1<br>(unless approved                   | OFF<br>(default selection)  |  |
|                                                                                                    | 2 - Writing & Language           | Standard Time                        | for more time)                                 |                             |  |
|                                                                                                    | 3 - Math Test -<br>No Calculator | Standard Time                        |                                                |                             |  |
| Section A: State or College Board<br>Approved Accommodations on page 5 to<br>ensure that the test attributes are properly                                                                                                    | 4 - Math Test -<br>Calculator    | Standard Time                        |                                                |                             |  |
| set, this includes indicating if the student<br>is testing with a College Board-approved<br>accommodation for PSAT 10, and SAT.                                                                                                    | 5 - Essay                        | Standard Time                        |                                                |                             |  |
| Test Time and Breaks<br>Settings for students who do not have the                                                                                                    | 1 - Reading Test                 | Standard Time<br>(default selection) | Script 1<br>(unless approved                   | OFF<br>(default selection)  |  |
| four-function calculator accommodation should remain at the default as listed in                                                                                                    | 2 - Writing & Language           | Standard Time                        | for more time)                                 |                             |  |
| the columns here.<br>To adjust settings for students who are                                                                                                    | 3 - Math Test -<br>No Calculator | Standard Time                        |                                                |                             |  |
| also approved for extra or extended<br>time or breaks, please see <b>Section B:</b><br>Test Time and Breaks on page 7                                                                                                    | 4 - Math Test -<br>Calculator    | Standard Time                        |                                                |                             |  |
| rest time and breaks on page 7.                                                                                                    | 5 - Essay                        | Standard Time                        |                                                |                             |  |
| Reading/Seeing Text<br>Settings for students who do not have the                                                                                                    | 1 - Reading Test                 | Standard Time<br>(default selection) | Script 1<br>(unless approved                   | OFF<br>(default selection)  |  |
| four-function calculator accommodation should remain at the default as listed in the                                                                                                    | 2 - Writing & Language           | Standard Time                        | for more time)                                 |                             |  |
| columns here.<br>To adjust test settings for students                                                                                                    | 3 - Math Test -<br>No Calculator | Standard Time                        |                                                |                             |  |
| who are also approved for a reading/<br>seeing accommodation such as assistive<br>technology, please see <b>Section C:</b>                                                                                                    | 4 - Math Test -<br>Calculator    | Standard Time                        |                                                |                             |  |
| Reading/Seeing Text on page 11.                                                                                                    | 5 - Essay                        | Standard Time                        |                                                |                             |  |